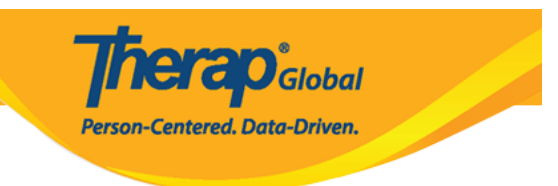

## **Update User Information**

Users assigned with the **User Administrative** Role will be able to view or edit user information.

1. Click on the **List** link beside the **User** option on the Admin tab.

| To Do      |                 | General                                                   |  |  |
|------------|-----------------|-----------------------------------------------------------|--|--|
| Individual | Provider        | Preferences   Password Policy                             |  |  |
| Health     |                 | New List Import from Excel  <br>Search Imported Excel     |  |  |
| Agency     | User            | Assign External System ID  <br>Self Password Reset        |  |  |
| Billing    | Title           | New   List   Import from Excel  <br>Search Imported Excel |  |  |
| Admin      | Change Password | User List                                                 |  |  |

2. Select the **user** from the **User List** page.

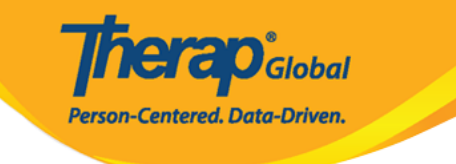

| ogin Name 1≢                | First Name | Last Name | Title                    | Employee ID | Status<br>All V | Status Action | Lock / Unlock | Lock / Unlock<br>Action |
|-----------------------------|------------|-----------|--------------------------|-------------|-----------------|---------------|---------------|-------------------------|
| amira                       | Aamira     | Shabnam   | Software<br>Engineer, QA |             | Active          | Deactivate    | Unlocked      | Lock                    |
| bdullah                     | Abdullah   | Khan      | Teacher                  |             | Active          | Deactivate    | Unlocked      | Lock                    |
| bdur                        | Abdur      | Hossain   | Special Teacher          | 1122        | Active          | Deactivate    | Unlocked      | Lock                    |
| pir                         | Abir       | Mia       | Teacher                  |             | Active          | Deactivate    | Unlocked      | Lock                    |
| braham                      | abraham    | linkon    | Academic<br>Coordinator  |             | Active          | Deactivate    | Unlocked      | Lock                    |
| brar                        | Abrar      | Hayat     | Therap Admin             |             | Active          | Deactivate    | Unlocked      | Lock                    |
| bu                          | abu        | taher     | Academic<br>Coordinator  |             | Active          | Deactivate    | Unlocked      | Lock                    |
| Showing 1 to 7 of 7 entries |            |           |                          |             |                 |               |               |                         |

3. Search options are also available to find a **user** by filling out any of the blank fields Login Name, First Name etc.

| User List              | Jser List                                                                                                    |           |                 |             |                 |               |               |                         |
|------------------------|----------------------------------------------------------------------------------------------------|-----------|-----------------|-------------|-----------------|---------------|---------------|-------------------------|
| ▲ NOTE Deactivation    | A NOTE Deactivating a user will remove all profiles and privileges. To temporarily suspend access, use Lock/Unlock. |           |                 |             |                 |               |               |                         |
| Login Name 1े≓<br>john | First Name                                                                                                    | Last Name | Title           | Employee ID | Status<br>All V | Status Action | Lock / Unlock | Lock / Unlock<br>Action |
| john 🔶                 | John                                                                                                    | Albert    | Special Teacher | 01234       | Active          | Deactivate    | Unlocked      | Lock                    |
| Showing 1 to 1 of      | Showing 1 to 1 of 1 entries                                                                                         |           |                 |             |                 |               |               | < 1 >                   |
| Export to Excel        |                                                                                                    |           |                 |             |                 |               |               |                         |
| Cancel                 |                                                                                                    |           |                 |             |                 |               |               |                         |

Click on the **Login Name** of the **user** to view the information.

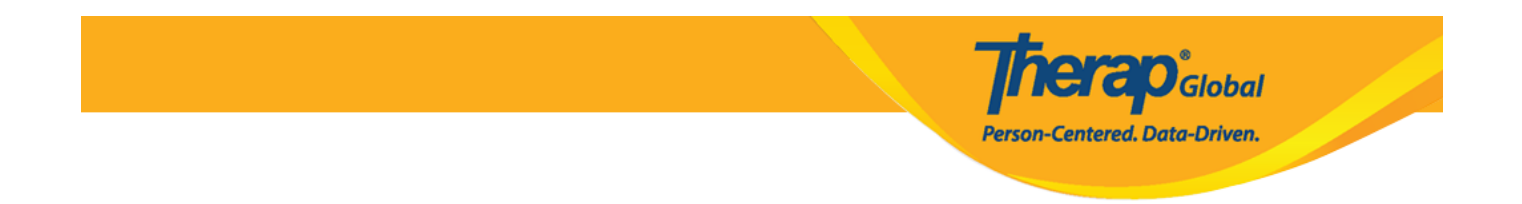

4. On the **Update User Information** page, the user's account and employer information fields will be editable.

**Note:** Users will not be able to edit **User Initials, Login Name, Status** and **Self Enroll Account** fields.

| Update User li         | ntormation o                   |             |                                   |                            |        |
|------------------------|--------------------------------|-------------|-----------------------------------|----------------------------|--------|
| NOTE: Password has e   | xpired for this user's account | t. You need | to reset the password.            |                            |        |
| User Information       |                                |             |                                   |                            |        |
| * First Name           | John                           |             |                                   |                            |        |
| * Last Name            | Albert                         |             |                                   |                            |        |
| User Initials          | JA                             |             |                                   |                            |        |
| Login Name             | john                           |             |                                   |                            |        |
| * Time Zone            | Asia/Manila                    |             | •                                 |                            |        |
|                        |                                |             |                                   |                            |        |
| Account Settings       |                                |             |                                   |                            |        |
| Status                 | Active                         |             |                                   |                            |        |
| Employer/Work Info     | ormation                       |             |                                   |                            |        |
| * Title                | Special Teacher                | -           | +                                 |                            |        |
| Employee ID<br>Number  | 012345                         |             |                                   |                            |        |
| Hire Date              | 03/15/2020                     | Ħ           |                                   |                            |        |
| Go to Personal Details |                                |             |                                   |                            |        |
| Go to Privilege        |                                |             |                                   |                            |        |
|                        |                                |             |                                   |                            |        |
| Back                   |                                | Delete      | Update and go to Personal Details | Update and go to Privilege | Update |

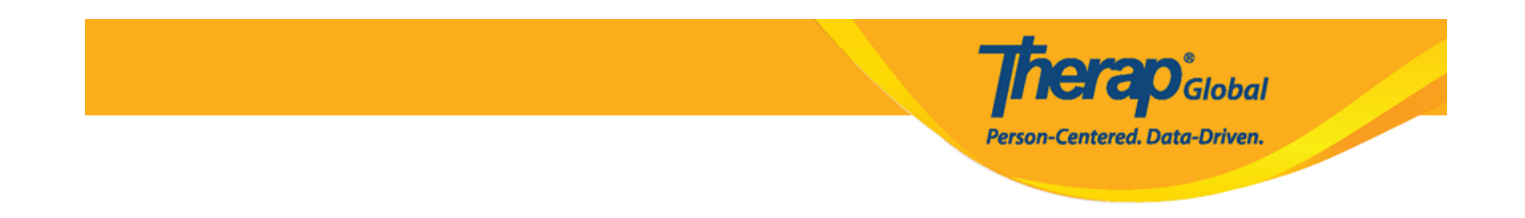

5. Click on the **Go To Personal Details** link or the **Update and go to Personal Details** button (if changes were made) to switch to the user's **Personal Details** page.

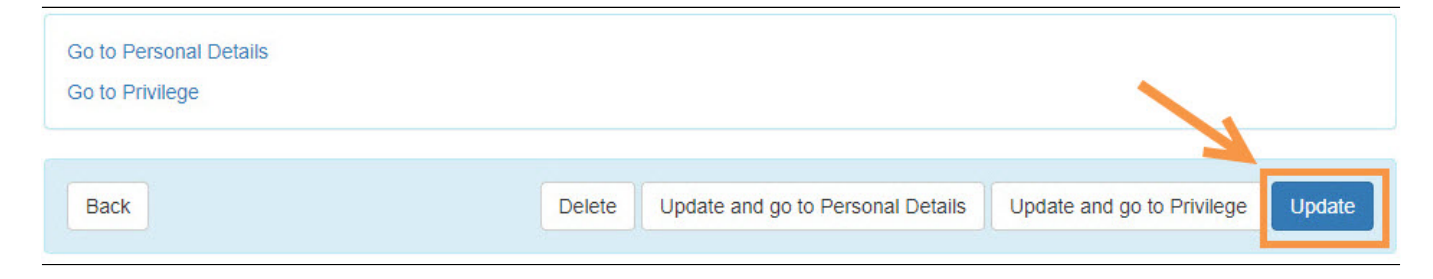

Or if all the necessary information is already updated, click on the **Update** button.

6. On the **Personal Details** page of the **user**, a user's personal details and other contact details in the Personal Information section can be edited.

| Personal Informati | on                            |
|--------------------|-------------------------------|
| Basic Information  |                               |
| Photo              | Add Image                     |
| User Name          | John Albert                   |
| User Initials      | JA                            |
| Title              | Special Teacher               |
| Gender             | ● Male ⊖ Female ⊖ Other       |
| Date of Birth      | 01/01/1998                    |
| License Number     |                               |
| SSN                |                               |
| ID(s)              | - Please Select - 🔹 ID Number |
|                    | + Add                         |

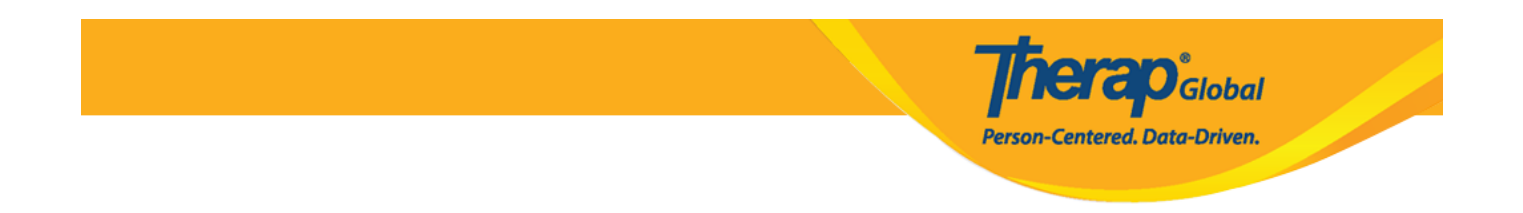

Under the **Contact Information** section, **Address**, **Phone Number**, **Phone Number Comments**, **E-Mail Address** can be edited.

| Contact Informatio       | n                     |           |          |               |  |
|--------------------------|-----------------------|-----------|----------|---------------|--|
| Address                  | 12234 Main Street     |           |          |               |  |
|                          | Street 1              |           | Street 2 |               |  |
|                          | Anytown               | State 🗸   | 012345   | Philippines - |  |
|                          | City                  | State     | Zip Code | Country       |  |
| Phone Number             | 012346985<br>Home     |           |          |               |  |
|                          | 01234567890<br>Mobile |           |          |               |  |
|                          | Temporary             | Extension |          |               |  |
| Phone Number<br>Comments |                       |           |          |               |  |
| E-Mail Address           | demo@demoaccour       | it.com    |          |               |  |

## In the **Preferences** section, **Time Zone** can be changed if needed.

| Preferences            |             |   |  |
|------------------------|-------------|---|--|
| * Time Zone            | Asia/Manila | • |  |
| Enable<br>Notification |             |   |  |
|                        |             |   |  |

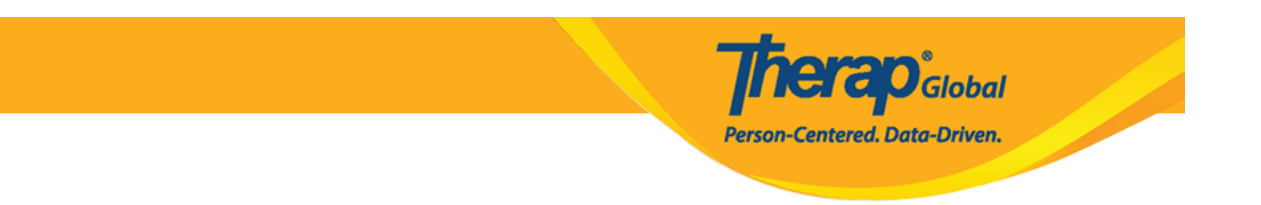

In the Additional Contact Information section, Employer/Work Information, Emergency Contact 1, Emergency Contact 2 can be edited.

| iformation       |                                                                                   |
|------------------|-----------------------------------------------------------------------------------|
| mation           |                                                                                   |
| 234875 Extension | ]<br>]                                                                            |
| 1                |                                                                                   |
| Julia Albert     | ]                                                                                 |
| 1234567890 +880  | )                                                                                 |
| 2                |                                                                                   |
| Jason Albert     | ]                                                                                 |
|                  | ٦                                                                                 |
|                  | mation   234875 Extension   1   Julia Albert   1234567890 +880   2   Jason Albert |

The fields under the EVV section can also be edited if applicable for the organization

| EVV                   |                   |   |
|-----------------------|-------------------|---|
| EVV ID                |                   |   |
| EVV Caregiver<br>Type | - Please Select - | • |

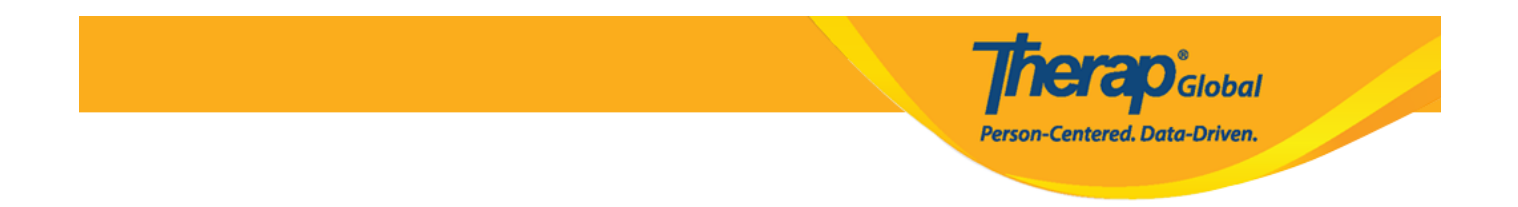

## 7. After updating the user's information, click on the ${\bf Update}$ button to save the changes.

| Profile(s)<br>User Links |        |
|--------------------------|--------|
| Cancel Back              | Update |

8. After clicking on the **Update** button a successfully updated message will be displayed.

| Successfully updated.                   |  |  |  |  |  |
|-----------------------------------------|--|--|--|--|--|
| Back to Form   List                     |  |  |  |  |  |
| Actions                                 |  |  |  |  |  |
| Create New User<br>Go to User Privilege |  |  |  |  |  |
|                                         |  |  |  |  |  |